### SQUARE INSTRUCTIONS

## BEVERAGE GARDEN & MERCH: DO NOT ENTER CASH SALES INTO SQUARE MERCH: DO NOT ENTER MUSICIAN SALES INTO SQUARE

#### SALE INSTRUCTIONS:

- 1. Tap the **Square/Point of Sale** app button on device screen
- 2. (You may need to) Tap the **Library tab**. Scroll to Beverage Garden or Merchandise to get to item list.
- 3. To ring up a sale, tap the appropriate sales item.
- 4. If someone wants to purchase multiple items, repeat step 3.
- 5. To the right is the **Current Sale** list. Tap **Charge \$X.XX**
- 6. Insert card into reader or tap card.
- 7. If prompted, ask if the customer wants a receipt. If yes, follow the onscreen instructions for an email or text receipt.
- 8. Press **New Sale** to get back to the main screen.

#### If Someone Wants to Make a Donation

- 1. Tap the **"Back" arrow** on the left
- 2. Tap Fundraising
- 3. Tap appropriate amount (increments of \$1, \$5, \$10)

#### PROBLEMS

# 1) I need to clear an amount I incorrectly entered (before card has been charged)!

- 1. (You may need to) Tap Current Sale
- 2. Tap the appropriate item
- 3. Tap **Remove Item**
- 4. Tap **Confirm Remove Item**

#### 2) I need to completely clear a sale

- 1. In Current Sale, tap the three dots on right side (...)
- 2. Tap Clear Items

#### TO REFUND A CARD THAT HAS BEEN CHARGED

Please call or text Andrea, Director of Engagement, to refund.